## KENWOOD

Listen to the Future

## KNA-G520 ISTRUZIONI PER L'AGGIORNAMENTO UNITA' TMC

WebUpdater & GARMIN.

## Avvertenza:

L'aggiornamento tramite USB richiede una connessione ad internet stabile e veloce, durante tale operazione l'alimentazione verso il KNA-G520 non dovrà interrompersi. Eventuali interruzioni durante l'aggiornamento potrebbero rendere inutilizzabile il KNA-G520, in questo caso sarà necessario portare il navigatore presso il punto di assistenza autorizzata Kenwood più vicino.

## ISTRUZIONI

- 1) Scaricare il programma Web Updater dal sito garmin.com di cui si allega il link: http://www.garmin.com/products/webupdater/howtoinstall.jsp
- 2) Collegare un cavo USB tra il navigatore e il PC, il monitor del navigatore visualizzerà:

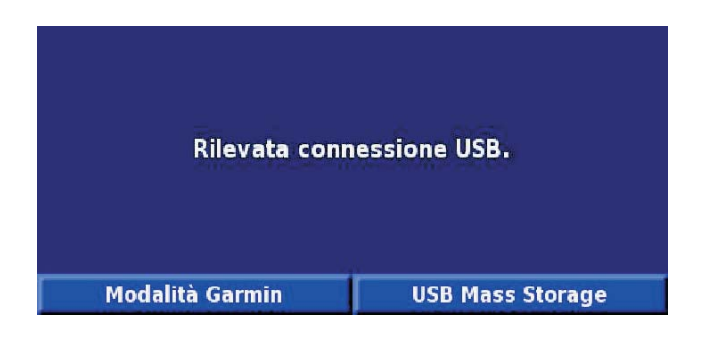

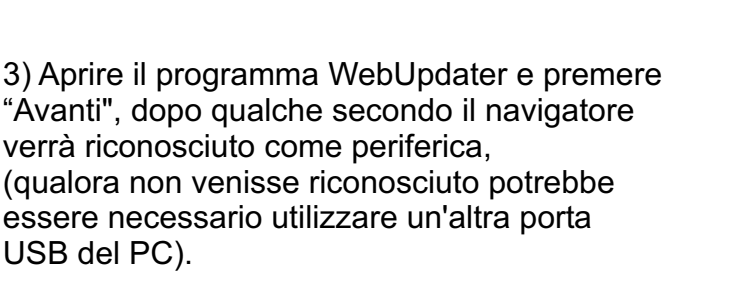

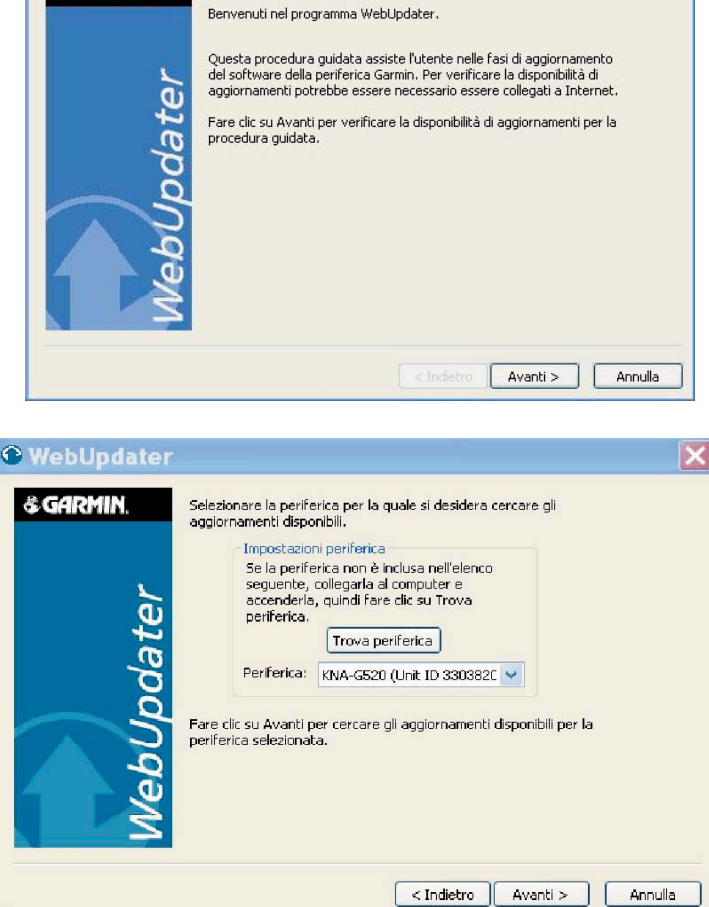

4) Cliccando su "Avanti" verranno visualizzati gli eventuali aggiornamenti disponibili, selezionare l'aggiornamento desiderato. Cliccare su

"Firmware Update >GTMxx traffic receiver", verificare inoltre se è presente un aggiornamento per le indicazioni vocali in italiano (es. "Voice, Italian xxxxx") e selezionarlo. Cliccare su avanti.

| • WebUpdater                                                         |                                                                                                    | X    |
|----------------------------------------------------------------------|----------------------------------------------------------------------------------------------------|------|
| • WebUpdater<br>• GARMIN.<br>John John John John John John John John | Inserire un segno di spunta accanto agli aggiornamenti che si desidera<br>inctallave:<br>Voice, American English-Jack (TT5)<br>Voice, American English-Jack (TT5)<br>Voice, American Spanish-Javier (TT5)<br>Voice, American Spanish-Javier (TT5)<br>Voice, American Spanish-Paulina (TT5)<br>Changes from version 3.60 to version 3.70:<br>• Add fix for frequent traffic queue purging in Germany<br>• When powering-up, automatically tune to last station<br>tuned<br>• Add FM table memory log to autopurge oldest<br>station entry<br>Fare clic su Avanti per visualizzare le note di rilascio. |      |
|                                                                      | < Indietro Avanti > Ann                                                                                                    | ulla |

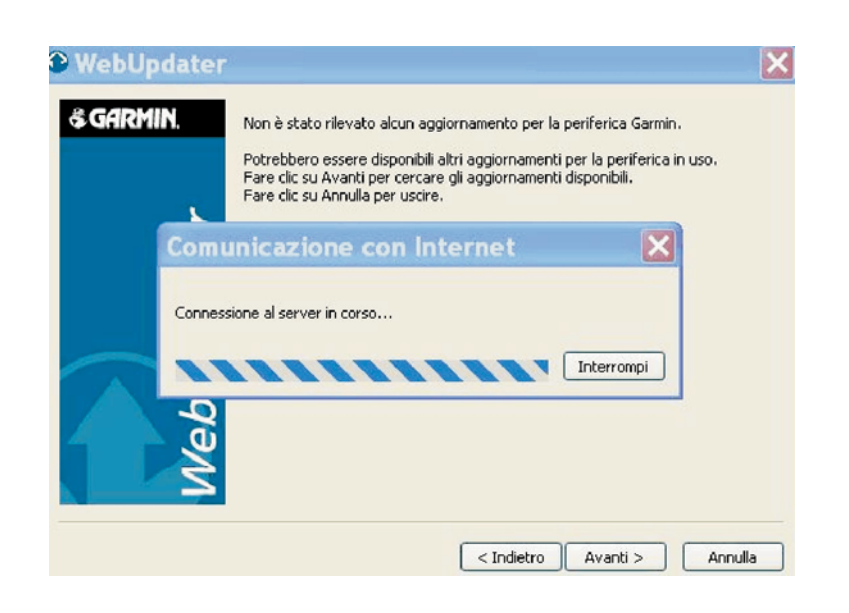

5) Collegamento in corso.....

6) Sul monitor viene visualizzato il messaggio di avvenuto aggiornamento, indicando la versione software corrente.

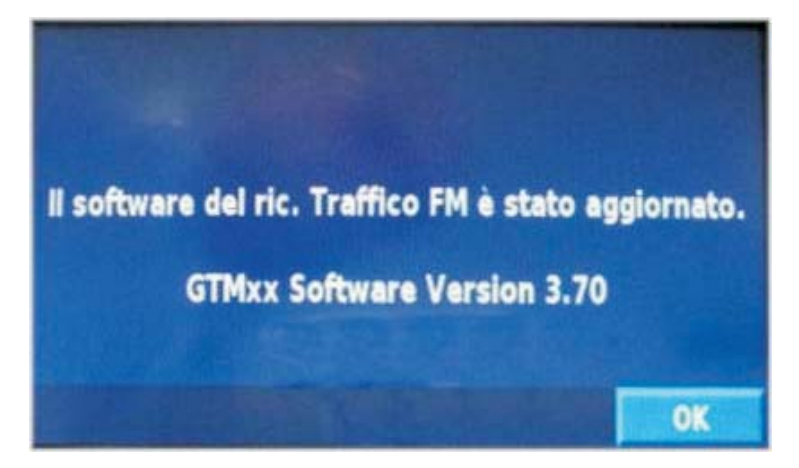